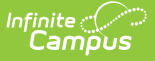

# Staff History [.2211 - .2319]

Last Modified on 07/24/2023 2:31 pm CDT

Staff History Information in Ad hoc Query Wizard | Staff History Editor | Modification Alerts | Add a New Primary Teacher | Add a New Teacher | Add a New Section Staff | End Primary Teacher, Teacher or Section Staff Assignments Before the End of the Term | Staff History Validations

**Classic View:** Scheduling > Courses > Sections > Staff History

Search Terms: Staff History

The Staff History tab tracks the history of teachers for a particular course section. The Staff History tab lists active primary teachers, teachers and section staff in addition to former primary teachers, teachers and section staff.

| Index Search <               | 1234-5 English 128B                                                                                                    |
|------------------------------|----------------------------------------------------------------------------------------------------|
| System Administrator         | teduler, teduler, setility<br>Saction Staff listory Roster Attendance Gradine By Task Gradine By Student Roster Satur Roster Batch Edit |
| cjg1                         | Section Stantistory Roster Alleholance Grauning by rask Grauning by Juddent Roster Setup Roster Dator Each Each                         |
| Parameter Test 4.0           | Save Subjecte Subject New Frimary leacher Subject New Section Staff                                                                     |
| Portal                       | Staff History Name Assignment Start Assignment End Access Start Access End District Assignment Role                                     |
| ► Student Information        | Primary Teacher                                                                                                    |
| ► Census                     | reacher, Jenny<br>Teacher                                                                                                    |
| ▶ Behavior                   | Teacher, Steven 10/01/2016 12/23/2016 Teacher of Record                                                                                 |
| ▶ Health                     | Teacher, David W 10/01/2016 12/23/2016                                                                                                  |
| ► Attendance                 |                                                                                                    |
| ▼ Scheduling                 | ×                                                                                                    |
| Courses                      | Assignment Start and End date fields should remain blank unless staff members start working in the section after the first day of the   |
| Add Course                   | first scheduled term, or stop working in the section before the last day of the last scheduled term.                                    |
| Schedule Wizard              | Access to this section is controlled by Access Start and End dates. To end a user's access to this section, enter an Access End         |
| Fill Counselor               | Date.<br>Staff History Detail                                                                                                    |
| Fill Teams                   | Primary Teacher                                                                                                    |
| Request Wizard               | Name District Assignment Role                                                                                                    |
| Roster Copy                  | Assignment                                                                                                    |
| Schedule Gap Filler          | Start Date End Date                                                                                                    |
| Scheduling Build Constraints |                                                                                                    |
| Student Gap Scheduler        | Access to Section Dates                                                                                                    |
| Lunches                      | Unrestricted Start Date End Date                                                                                                    |
| Scheduling Group             | U Date Range                                                                                                    |
| Trials                       |                                                                                                    |
| Student Constraints          | Comments                                                                                                    |
| ▼ Reports                    |                                                                                                    |
| Course Projections           | lh.                                                                                                    |
| Master Schedule              | Teacher Display Name on Section                                                                                                    |
|                              | making a change to the reacher bisplay wante here will update the value on the Section tab.                                             |
| Open Rooms                   | Continue using the current Teacher Display Name from the Section tab: Teacher, Jenny                                                    |

ISection Staff History Editor

As part of the America COMPETES Act (America Creating Opportunities to Meaningfully Promote Excellence in Technology, Education, and Science Act of 2007), school districts need to track which teachers were teaching which students at any point in time.

A Staff History Report is available to quickly find course sections that do not have a Primary Teacher assigned.

Active primary teacher, teacher and section staff information display on the Section tab as readonly fields.

|                      | Stall History                                                            | Roster          | Attendar   | nce Grad    |
|----------------------|--------------------------------------------------------------------------|-----------------|------------|-------------|
| Save                 | S Delete                                                                 |                 |            |             |
| Section Edit         | tor                                                                      |                 |            |             |
| SectionID<br>314643  |                                                                          |                 |            |             |
| *Section Num         | ber                                                                      | Teacher Display | y Name     |             |
| 2                    |                                                                          | Teacher, Jenny  | /          |             |
| Max Students<br>(36) | ;<br>)                                                                   | Lunch Count     | Milk Count | Adult Count |
| Room<br>0242 •       | -                                                                        | Skinny Seq      | Team 🔻     | Homeroom    |
| Online Learnin       | ng (Override)                                                            | External LMS E  | xclude     |             |
| Primary Tea          | acher                                                                    |                 |            |             |
| Teacher, Jen         | nv                                                                       |                 |            |             |
| Teacher              | алан (т. 1997)<br>1997 — Пара Сан (т. 1997)<br>1997 — Пара Сан (т. 1997) |                 |            |             |
| Teacher lav          | ,                                                                        |                 |            |             |
| reaction, say        | Overrid                                                                  | -               |            |             |
| LL SIC-Daset         | a miliarive Overna                                                       | c               |            | -           |
| FE Inst Annro        | ach Impl. Overrid                                                        | e               |            | •           |

#### **State Edition**

For District Edition users that sync data to a State Edition, all section staff records will sync even though those records are not visible in the interface.

A message indicating there is no primary teacher assigned displays when the current date is before the start of a term and there is no primary teacher assigned for at least the first date of the term.

## **Staff History Information in Ad hoc Query Wizard**

Staff History information is available in the Query Wizard for Student data types and Course/Section data types.

When building Student data type filters, the fields are available in the **Learner > Schedule > Course/Section > Staff History** folder. When building Course/Section data type filters, the fields are available in the **Section Information > Staff History** folder. The same fields are available in each location.

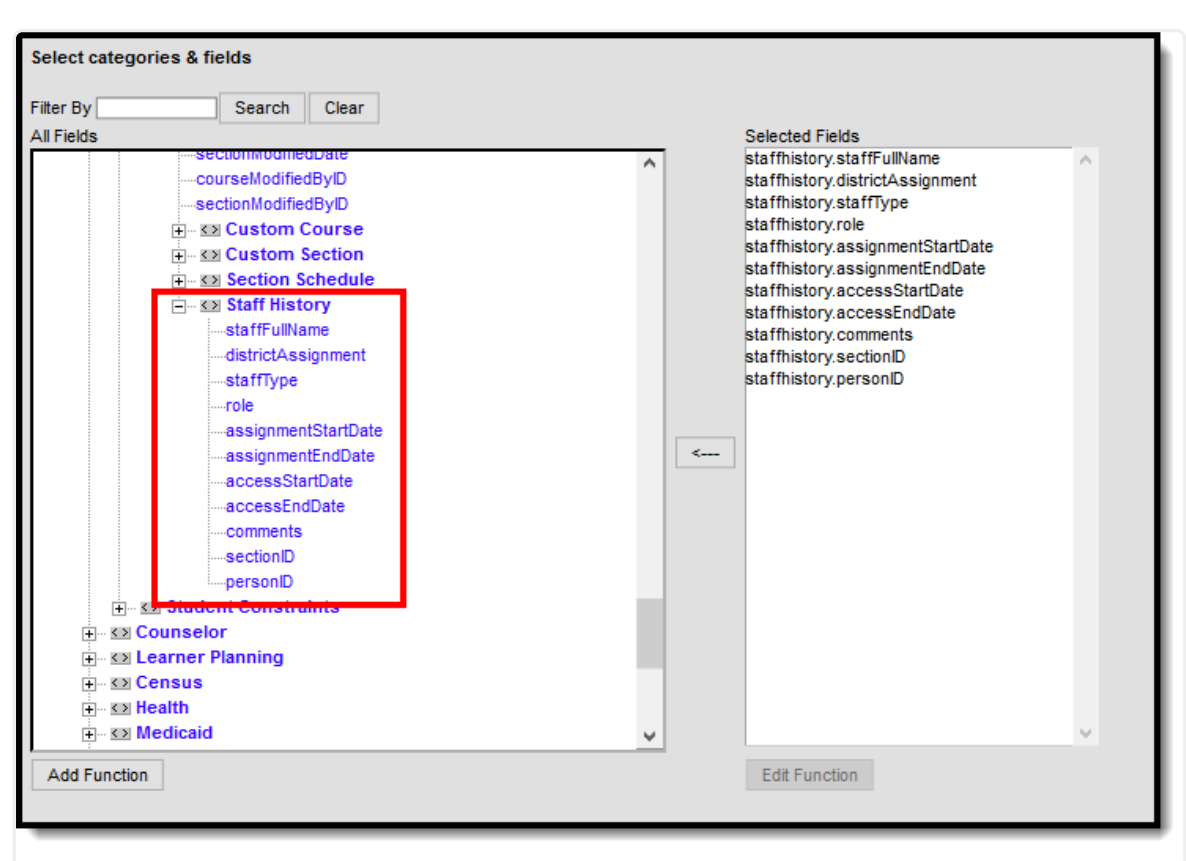

Infinite Campus

Image 3: Staff History Ad hoc Fields for Student Data Type Filters

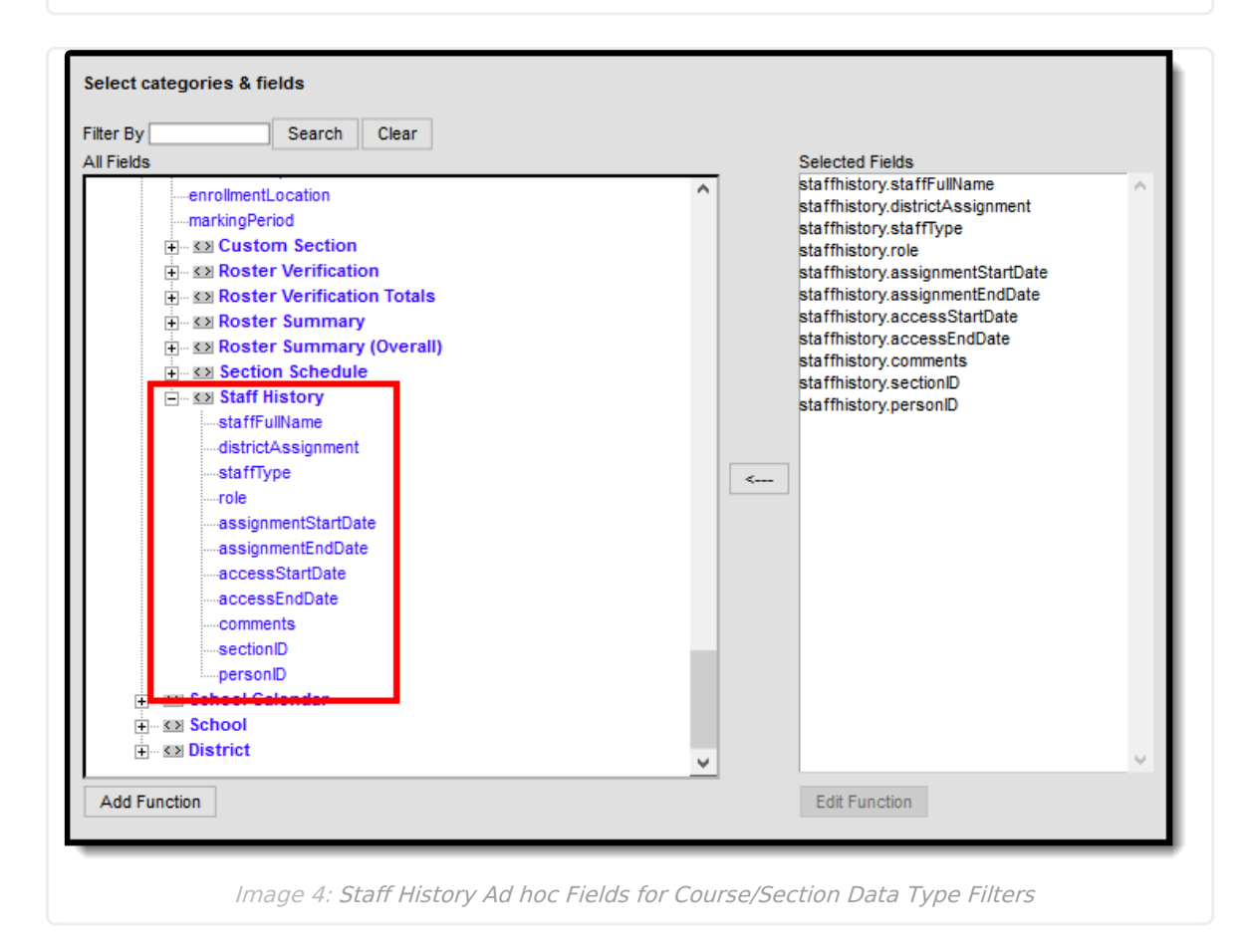

See the Staff History Editor section below for the related Ad hoc field and information on how that

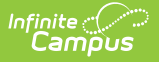

#### field returns data.

The following Ad hoc fields are not included on the Staff History Editor but are part of the Staff History table, and return the following information:

- staffhistory.staffType Reports values of P (Primary Teacher, T (Teacher) or S (Section Staff), depending on the type of staff the person is for that section.
- staffhistory.sectionID Returns the numeric value of the Course Section ID, located on the Section Editor.
- staffhistory.personID Returns the numeric value of the staff person's Identity record in Campus, located on the Identities or Demographics editors.

## **Staff History Editor**

Only core fields are defined here. Fields used for localized state reporting are not included.

The Staff History editor consists of the following areas:

- Staff History list of teachers and staff past and present, listing their start and end dates and the District Assignment.
- Staff History Detail that notes selected teacher/staff person's start and end dates (if any) of the section. This includes current start dates and future states.
- Teacher Display Name on Section that determines what teacher name displays on the Sections tab.

In addition to these areas, text explanation of the use of the Start and End Date field exists. The action bar provides options for adding a new primary teacher, new teacher or new section staff, as well as saving and deleting assigned staff.

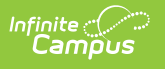

| Index Search                 | 1234-5 English 128B<br>Teacher Teacher Teacher Lenny Action bar icons are provided to add a                                                                                                    |
|------------------------------|----------------------------------------------------------------------------------------------------|
| System Administrator         | specific type of staff - Primary Teacher,                                                                                                    |
| cjg1                         | Section Section Statistication Research Conduction Section Sec |
| Parameter Test 4.0           | Save 🐼 Delete 🕂 New Primary Teacher 🔶 New Teacher 🕂 New Section Staff                                                                                                    |
| Portal                       | Staff History Name Assignment Starl Assignment End Access Starl Access End District Assignment Bole                                                                                                    |
| Student Information          | Primary Teacher                                                                                                    |
| ► Census                     | Teacher, Jenny Teacher The Staff History table lists the teachers and staff persons                                                                                                    |
| Behavior                     | Teacher, Steven 10/01/2016 12/23/2016 who are currently teaching, who have taught or who will scord                                                                                                    |
| Health                       | Section statit be feaching the section for any given period of time.                                                                                                    |
| Attendance                   |                                                                                                    |
| Scheduling                   |                                                                                                    |
| Courses                      | = Assignment Start and End date fields should remain blank unless staff members start working in the section after the first day of the                                                                                                    |
| Add Course                   | first scheduled term, or stop working in the section before the last day of the last scheduled term.                                                                                                    |
| Schedule Wizard              | Access to this section is controlled by Access Start and End dates. To end a user's access to this section, enter an Access End                                                                                                    |
| Fill Counselor               | Date.                                                                                                    |
| Fill Teams                   | Statr Inistory uerail Primary Teacher                                                                                                    |
| Request Wizard               | Name District Assignment Role The Staff History Detail editor notes the selected                                                                                                    |
| Roster Copy                  | Assignment Find Barson, their Assignment Start and Eacher/staff person, their Assignment Start and Eacher/staff person, their  |
| Schedule Gap Filler          | Assignment<br>Start Date End Date Section (what y and determines access to Campus                                                                                                    |
| Scheduling Build Constraints | Instruction tools).                                                                                                    |
| Student Gap Scheduler        | Access to Section Dates This information prints on the school reports, like                                                                                                    |
| Lunches                      | Unrestricted Start Date End Date the student's schedule and report cards.                                                                                                    |
| Scheduling Group             | O Date Range                                                                                                    |
| Trials                       |                                                                                                    |
| Student Constraints          | Comments                                                                                                    |
| ▼ Reports                    |                                                                                                    |
| Course Projections           |                                                                                                    |
| Master Schedule              | Teacher Display Name on Section                                                                                                    |
| Onen Rooms                   | Making a change to the Teacher Display Name here will update the value on the Section tab. teacher's name prints on schedules and report cards                                                                                                    |
|                              | © Continue using the current Teacher Display Name from the Section tab: Teacher Jenny<br>(for example, Teacher, Jenny vs. Ms. Jenny).                                                                                                    |
| Hoguoot Hotob                |                                                                                                    |

The following defines the data elements available on the Staff History tab. The same elements available in the Staff History view also display when a teacher's name is selected and displayed in the Staff History Detail area.

| Data    | Description | Ad hoc Field Name |
|---------|-------------|-------------------|
| Element |             |                   |

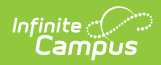

| Data<br>Element | Description                                                                                                    | Ad hoc Field Name                                                             |
|-----------------|----------------------------------------------------------------------------------------------------|-------------------------------------------------------------------------------|
| Name            | <ul> <li>Name of the teacher assigned to the course.</li> <li>Primary Teacher, Teacher and Section Staff names display if assigned to the section.</li> <li>A Primary teacher is the main teacher assigned to the section, spends the most time instructing the students, and is often responsible for organizing lesson plans, grading assignments, and performs the main duties of a teacher in the classroom. This person's name is usually the name entered in the Teacher Display Name field and included in classroom reports.</li> <li>A Teacher is the second instructor in the room, still leads instruction time, but not as much as the Primary Teacher. This could be a para teacher, or a rotating elective teacher, or in some instances when the classroom population is higher, a second teacher is assigned to balance instruct the students, but is in the classroom and assists the primary teacher and teacher with classroom management.</li> </ul> | staffhistory.staffFullName<br>Reports staff in First Name, Last<br>Name order |

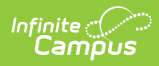

| Data<br>Element        | Description                                                                                                    | Ad hoc Field Name               |
|------------------------|----------------------------------------------------------------------------------------------------|---------------------------------|
| District<br>Assignment | <ul> <li>Displays the staff person's district<br/>assignment record as entered on the<br/>District Assignment tab.</li> <li>This field pulls the Title (or, in some<br/>locations, the State Title) assigned to the<br/>selected staff person on the District</li> <li>Assignment record. Only assignments<br/>within the current school will be available<br/>for selection. This field is not required.</li> <li>Once a District Assignment selection has<br/>been made on the Staff History Editor, the<br/>following logic is applied:</li> <li>Users may not remove a District<br/>Assignment when that staff person has<br/>a section assignment. A warning<br/>message will appear indicating that the<br/>District Assignment is linked to a<br/>Course Section.</li> <li>Users may not remove the Title/State<br/>Title selection from the District<br/>Assignment when the staff person has<br/>a section assignment. A warning<br/>message will appear indicating that the<br/>District Assignment is linked to a<br/>Course Section.</li> <li>Users may not remove the Title/State<br/>Title selection from the District<br/>Assignment when the staff person has<br/>a section assignment. A warning<br/>message will appear indicating that the<br/>District Assignment is linked to a<br/>Course Section.</li> <li>Users may not remove the Teacher<br/>checkbox selection when that staff<br/>person has a section assignment. A<br/>warning message will appear indicating<br/>the District Assignment is linked to a<br/>Course Section.</li> <li>When a District Assignment is ended for a<br/>teacher, the start and end dates of the<br/>District Assignment display in the selected<br/>District Assignment option.</li> </ul> | staffhistory.districtAssignment |

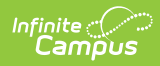

| Data<br>Element                      | Description                                                                                                    | Ad hoc Field Name                                                                                                    |
|--------------------------------------|----------------------------------------------------------------------------------------------------|----------------------------------------------------------------------------------------------------|
| Role                                 | This field is not available in all states and<br>options may vary per state.<br>Determines the assigned position of the<br>primary teacher, teacher or section staff.<br>This is used in state reports and indicates<br>the teacher of record for the section or<br>indicates the assignment is not state<br>reported.                                                                                                    | staffhistory.role<br>Reports assigned code (TR, NR,<br>etc.).                                                           |
| Assignment<br>Start and<br>End Dates | Dates the staff person began and ended the teaching assignment on the course section. Dates can be entered in <i>mmddyy</i> format or can be selected using the calendar icon. In most situations, these fields will be left blank. They are only populated if the primary teacher, teacher or section staff are assigned to the section after the first day of the first schedule term, or if the primary teacher, teacher or section before the end of the last scheduled term. Assignment start dates are inclusive of the date entered. Like other date fields in Campus, a start date of September 15 means the assignment starts at 12:00am on September 15, and an end date of October 15 means the assignment ends at 11:59pm on October 15. | staffhistory.assignmentStartDate<br>staffhistory.assignmentEndDate<br>Returns the entered date in<br>MM/DD/YYYY format. |

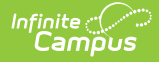

| Data<br>Element               | Description                                                                                                    | Ad hoc Field Name                                                               |
|-------------------------------|----------------------------------------------------------------------------------------------------|---------------------------------------------------------------------------------|
| Access to<br>Section<br>Dates | <ul> <li>Entered dates determine when a primary teacher or teacher can access course information in Campus Instruction (Grade Book, Planner, etc.). There are two options:</li> <li>Unrestricted - No specific dates need to be entered (the date fields cannot be populated). Allows access to Campus Instruction tools without restriction for the duration of the calendar year.</li> <li>Date Range - Specific dates do need to entered in <i>mmddyy</i> format or by using the calendar icon to select a date. Access to Campus Instruction tools is limited to the time between the entered dates. For example, a primary teacher is going on Family Leave for a 12 week period. The teacher taking over that section (a long-term substitute) would be assigned as the staff person during that time. This teacher would also be assigned Access Dates during that time period. When the primary teacher returns, the substitute would no longer have access to Campus Instruction for that section.</li> <li>Access dates can be used to prevent a teacher who already has calendar access to the upcoming school year from accessing Campus Instruction tools before a specific date. Access to campus lost oper top top top top top top top top top top</li></ul> | staffhistory.accessEndDate<br>Returns the entered date in<br>MM/DD/YYYY format. |
| Comments                      | date range.                                                                                                    | staffhistony comments                                                           |
| comments                      | changed were made to the teaching<br>assignment, etc.                                                                                                    | stannistory.comments                                                            |

# **Modification Alerts**

When Staff History information is modified, a record of the change is available at the bottom of the **Staff History Detail** editor. This change alert displays the name of the user who made the

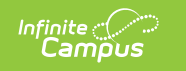

modification, the date of the modification and the time.

| Name<br>Teacher, John F<br>Assignment                | Start Date                              | Role 👻                                                                       |
|------------------------------------------------------|-----------------------------------------|------------------------------------------------------------------------------|
| Assignment                                           | Start Date                              | End Date                                                                     |
| Access to Section Da                                 | Start Date                              | End Date                                                                     |
| Access to Section Da                                 |                                         |                                                                              |
| Access to section ba                                 | ites                                    |                                                                              |
| <ul> <li>Unrestricted</li> <li>Date Range</li> </ul> | Start Date                              | End Date                                                                     |
| Comments                                             |                                         |                                                                              |
|                                                      |                                         | .4                                                                           |
|                                                      | - Modified by: Adn<br>- Created by: Adn | ninistrator, System 06/01/2016 10:52<br>ninistrator, System 06/01/2016 10:52 |

### **Teacher Display Name on Section**

The Teacher Display Name may be modified on the Staff History tab. Users can select one of the following options:

- **Continue using the current Teacher Display Name from the section tab.** This selection will continue to display the primary teacher's name as it is currently entered.
- Use a new Teacher Display Name on the Section tab. When this option is selected, the person making the change can enter in the display name. This is helpful in elementary schools where the primary teacher name is displayed along with breakout section teachers, like music teacher or the art teacher.

When choosing **Continue using the current Teacher Display Name from the Section tab**, the Section tab displays the teacher's name as entered on the Staff History tab.

When choosing **Use a New Teacher Display Name** on the Section tab, enter the name of how it should display and click the Save button. The Section tab will display the teacher's name as entered on the Staff History tab.

| leacher                                              |                                                                                                    |                                                                                                    |
|------------------------------------------------------|----------------------------------------------------------------------------------------------------|----------------------------------------------------------------------------------------------------|
| Name<br>Teacher, John F                              | District Assignment                                                                                               | Role                                                                                                    |
| Assignment                                           |                                                                                                    |                                                                                                    |
|                                                      | Start Date                                                                                                    | End Date                                                                                                    |
| Access to Section                                    | n Dates                                                                                                    |                                                                                                    |
| <ul> <li>Unrestricted</li> <li>Date Range</li> </ul> | Start Date                                                                                                    | End Date                                                                                                    |
| Commente                                             |                                                                                                    |                                                                                                    |
| Commenta                                             |                                                                                                    |                                                                                                    |
| Comments                                             |                                                                                                    |                                                                                                    |
| Conditionts                                          | - Modified by: A<br>- Created by: A                                                                               | Administrator, System 06/01/2016 10:52<br>Administrator, System 06/01/2016 10:52                                                   |
| Teacher Display                                      | - Modified by: /<br>- Created by: /<br>Name on Section                                                            | Administrator, System 06/01/2016 10:52<br>Administrator, System 06/01/2016 10:52                                                   |
| Teacher Display<br>Making a change to                | - Modified by: /<br>- Created by: /<br>Name on Section<br>the Teacher Display Name<br>the current Teacher Display | Administrator, System 06/01/2016 10:52<br>Administrator, System 06/01/2016 10:52<br>here will update the value on the Section tab. |

For the addition of a **New Primary Teacher**, the default option is *Use a new Teacher Display Name on the Section tab.* For the addition of a **New Teacher** or a **New Section Staff**, the default option is *Continue using the current Teacher Display Name from the Section tab.* 

## **Add a New Primary Teacher**

The process for adding section staff history is the same for all three types of staff (primary teacher, teacher, section staff). Because the Primary Teacher information is used in multiple areas of Campus for reporting and data entry, users should ensure each course section has an active primary teacher first.

- 1. Select the **New Primary Teacher** icon from the action row. The **Staff History Detail** editor appears.
- 2. Select the primary teacher's Name from the dropdown list.
- 3. Select the **District Assignment** from the dropdown list.
- 4. If necessary, select the primary teacher's **Role** from the dropdown list.
- 5. If this primary teacher is started after the start of the term or ending before the end of the term, enter the **Assignment Start Date** or **Assignment End Date** (best practice is to leave it blank).
- Choose the appropriate option for this primary teacher's Access to Section Dates by choosing the Unrestricted radio button or the Date Range radio button, and enter dates if appropriate.
- 7. Enter any necessary **Comments** for this staff history entry.

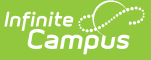

- 8. Determine how the Primary Teacher's name should display on the Section Tab.
- 9. Click the **Save** icon when finished. The primary teacher will appear in the Staff History list and be viewable on the Course Sections tab.

## Add a New Teacher

The process for adding section staff history is the same for all three types of staff (primary teacher, teacher, section staff). Because the Primary Teacher information is used in multiple areas of Campus for reporting and data entry, users should ensure each course section has an active primary teacher first.

- 1. Select the **New Teacher** icon from the action row. A **Staff History Detail** appears.
- 2. Select the teacher's Name from the dropdown list.
- 3. Select the **District Assignment** from the dropdown list.
- 4. If necessary, select the teacher's Role from the dropdown list.
- 5. If this teacher is started after the start of the term or ending before the end of the term, enter the **Assignment Start Date** or **Assignment End Date** (best practice is to leave it blank).
- 6. Choose the appropriate option for this teacher's **Access to Section Dates** by choosing the **Unrestricted** radio button or the **Date Range** radio button, and enter dates if appropriate.
- 7. Enter the **Start Date** (best practice is to leave it blank).
- 8. Enter any necessary **Comments** for this staff history entry.
- 9. Determine how the Teacher's name should display on the Section Tab.
- 10. Click the **Save** icon when finished.

## Add a New Section Staff

The process for adding section staff history is the same for all three types of staff (primary teacher, teacher, section staff). Because the Primary Teacher information is used in multiple areas of Campus for reporting and data entry, users should ensure each course section has an active primary teacher first.

Section Staff data is used for reporting purposes in some states. Users who are Section Staff do not have access to the course tools for this section under Campus Instruction.

- 1. Select the **New Section Staff** icon from the action row. A **Staff History Detail** appears.
- 2. Select the Section staff's Name from the dropdown list.
- 3. Select the **District Assignment** from the dropdown list.
- 4. If necessary, select the section staff's **Role** from the dropdown list.
- If this section staff started after the start of the term or ending before the end of the term, enter the Assignment Start Date or Assignment End Date (best practice is to leave it blank).
- 6. Enter any necessary **Comments** for this staff history entry.
- 7. Determine how the section staff's name should display on the Section Tab.
- 8. Click the **Save** icon when finished.
- 9. Click the **Save** icon when finished.

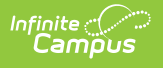

### End Primary Teacher, Teacher or Section Staff Assignments Before the End of the Term

- 1. Select the teacher to end the section assignment.
- 2. Enter an Assignment End Date.
- 3. Enter an Access End Date.
- 4. Click the **Save** icon when finished.

# **Staff History Validations**

The following validations occur when entering data on the Staff History tab.

| Validation                                                                     | Logic                                                                                                    |
|--------------------------------------------------------------------------------|----------------------------------------------------------------------------------------------------|
| Automatic End Date<br>Behavior for Primary<br>Teacher                          | This validation occurs when the section has an existing active primary<br>teacher and a new primary teacher is added to the section.<br>A section can only have one active Primary Teacher for any given day.                                       |
| Automatic End Date<br>Adjustment Behavior<br>for the Primary<br>Teacher Record | If the primary teacher has been ended on some date and a new<br>primary teacher is created, but the start date is before the end date of<br>the previous primary teacher, the result in an adjustment of the<br>previous primary teacher end date). |
| Historical Record<br>Overlap                                                   | A historical primary teacher record exists for a person and a new primary teacher record exists for the same date range.                                                                                                    |
| Self Overlap                                                                   | A primary teacher record exists for a staff person. Adding a non-<br>primary teacher record for the same person during the same date<br>range causes two records for the same section at the same time.                                             |